## **SVK Tennis**

www.tennis.sv-kornwestheim.de

# Online-Reservierung SVK Tennisabteilung

Die Tennisplätze der SVK Tennisabteilung müssen vor Benutzung in der Online-Reservierung reserviert werden. Siehe Spielordnung, Punkte 4 und 15.

Diese Anleitung dient zur Unterstützung zur korrekten Benutzung der Online-Reservierung und muss von den Abteilungsmitgliedern und Schnuppermitgliedern zur Kenntnis genommen werden und umgesetzt werden.

#### **1. Link zur Online-Reservierung**

https://reservierung-tennis.svkornwestheim.de/Web/schedule.php

Die folgenden Bilder / Screenshots sind beispielhaft zu verstehen.

Die Bilder / Screenshots können mit der Zoom-Funktion vergrößert werden.

### 2. Platzreservierung Spiel mit Mitglied – Einzel

|                         | Abbrechen 📿 Anlegen     |
|-------------------------|-------------------------|
|                         | Abbreatter              |
|                         |                         |
| Ende 25/09/2022 18:00 ~ |                         |
|                         |                         |
|                         |                         |
|                         |                         |
|                         |                         |
|                         |                         |
|                         |                         |
|                         |                         |
|                         | •                       |
|                         | Æ                       |
|                         |                         |
|                         |                         |
|                         | Ende 25/09/2022 16:00 V |

Vor Drücken des Buttons "Anlegen" prüfen:

 $\Rightarrow$  Titel der Reservierung:  $\rightarrow$  "Einzel"

 $\Rightarrow$ Beschreibung der Reservierung:

- → Vor- und Nachnamen der 2 spielenden Personen
- → Vorname kann abgekürzt werden

 $\Rightarrow$  Spielart:

 $\rightarrow$  "Spiel mit Mitglied"

## 3. Platzreservierung Spiel mit Mitglied – Doppel

| ÚBERSICHT MEIN BENUTZERKONTO + TERMINPLAN + ANWENDUNGSVERWALTUNG + BERICHTE + | Reservierungen nur für Mitglieder der SVK-Tennisabteilung | ♦ • (NEUE VERSION) HILFE • ABMELDEN |
|-------------------------------------------------------------------------------|-----------------------------------------------------------|-------------------------------------|
| Neue Reservierung                                                             |                                                           | Abbrechen 📀 Anlegen                 |
| Michael Kampf (mkampf@blacklightconsulting.de)<br>Ändern ≜                    |                                                           |                                     |
| Beginn 25/09/2022 16:00 ~                                                     | Ende 25/09/2022 17:00 ~                                   |                                     |
| 0 Tage 1 Stunden 0 Minuten                                                    |                                                           |                                     |
| Wiederholen Nicht wiederholend ~                                              |                                                           |                                     |
| Ressourcen Ändern 🚭                                                           |                                                           |                                     |
|                                                                               |                                                           |                                     |
| Titel der Reservierung                                                        |                                                           |                                     |
| Doppel                                                                        |                                                           |                                     |
| Beschreibung der Reservierung                                                 |                                                           |                                     |
| M. Sander, S. Sander / M. Kampf, G. Perjo                                     |                                                           | *                                   |
|                                                                               |                                                           | ê                                   |
| Spielart                                                                      |                                                           |                                     |
| Spiel mit Mitglied                                                            |                                                           |                                     |
|                                                                               |                                                           |                                     |
|                                                                               |                                                           | Abbrechen 🕑 Anlegen                 |

Vor Drücken des Buttons "Anlegen" prüfen:

 $\Rightarrow$  Titel der Reservierung:

 $\rightarrow$  "Doppel"

 $\Rightarrow$ Beschreibung der Reservierung:

 $\rightarrow$  Vor- und Nachnamen der 4 spielenden Personen

→ Vorname kann abgekürzt werden

 $\Rightarrow$ Spielart:

→ "Spiel mit Mitglied"

#### 4. Platzreservierung Spiel mit Gast Erw.- Einzel

| leue Reservierung                                          |                         | Abbrechen Ø Anlegen |
|------------------------------------------------------------|-------------------------|---------------------|
| Michael Kampf (mkampf@blacklightconsulting.de)<br>Ändern ≜ |                         |                     |
| Beginn 25/09/2022 17:00 ~                                  | Ende 25/09/2022 18:00 ~ |                     |
| 0 Tage 1 Stunden 0 Minuten                                 |                         |                     |
| Wiederholen Nicht wiederholend V                           |                         |                     |
| Ressourcen Ändern 🕃                                        |                         |                     |
|                                                            |                         |                     |
| Titel der Reservierung                                     |                         |                     |
| Einzel                                                     |                         |                     |
| Beschreibung der Reservierung                              |                         |                     |
| M. Kampf / Max Mustermann (Gast)                           |                         | *                   |
| Spielart                                                   |                         |                     |
| Spiel mit Gast 💉                                           |                         |                     |
|                                                            |                         |                     |
|                                                            |                         |                     |

Vor Drücken des Buttons "Anlegen" prüfen:

 $\Rightarrow$  Titel der Reservierung:  $\rightarrow$  "Einzel"

 $\Rightarrow$ Beschreibung der Reservierung:

- $\rightarrow$  Vor- und Nachnamen der 2 spielenden Personen
- → Gastspieler mit vollständigem Vor- und Nachname
  - + Zusatz "(Gast)" eintragen

 $\Rightarrow$  Spielart:

→ "Spiel mit Gast"

#### 5. Platzreservierung Spiel mit Gast Kind– Einzel

| ue Reservierung                                        |                         | Abbrechen Ø Anlegen |
|--------------------------------------------------------|-------------------------|---------------------|
| ichael Kampf (mkampf@blacklightconsulting.de)<br>dem ≜ |                         |                     |
| aginn 25/08/2022 17:00 ~                               | Ende 25/09/2022 18:00 ~ |                     |
| iederholen Nicht wiederholend ~                        |                         |                     |
| essourcen Ändern 🖸                                     |                         |                     |
| Platz 1                                                |                         |                     |
| Einzel                                                 |                         |                     |
| eschreibung der Reservierung                           |                         |                     |
| M. Kampf / Nick <u>Nickelsen</u> (Gast Kind)           |                         | *                   |
| Spielart                                               |                         |                     |
| Spiel mit Gast                                         |                         |                     |

Vor Drücken des Buttons "Anlegen" prüfen:

 $\Rightarrow$  Titel der Reservierung:  $\rightarrow$  "Einzel"

 $\Rightarrow$ Beschreibung der Reservierung:

- $\rightarrow$  Vor- und Nachnamen der 2 spielenden Personen
- → Gastspieler mit vollständigem Vor- und Nachname
  + Zusatz "(Gast Kind)" eintragen

 $\Rightarrow$  Spielart:

→ "Spiel mit Gast"

#### 6. Platzreservierung Spiel mit Gast – Doppel

| aue Beservierung                                                   |                         |           |
|--------------------------------------------------------------------|-------------------------|-----------|
| ae neservierung                                                    |                         | Abbrechen |
| lichael Kampf (mkampf@blacklightconsulting.de)<br>ndern ≜          |                         |           |
| eginn 25/09/2022 17:00 ~                                           | Ende 25/09/2022 18:00 ~ |           |
| age 1 Stunden 0 Minuten                                            |                         |           |
| iederholen Nicht wiederholend V                                    |                         |           |
| essourcen Ändern 🖬                                                 |                         |           |
| Platz 1                                                            |                         |           |
| tel der Reservierung                                               |                         |           |
| Doppel                                                             |                         |           |
| eschreibung der Reservierung                                       |                         |           |
| M. Kampf, H. Homner / Max Mustermann (Gast), Petra Petersen (Gast) |                         | *         |
|                                                                    |                         | 4         |
| Spielart                                                           |                         |           |
| Polal mit Cast                                                     |                         |           |

Vor Drücken des Buttons "Anlegen" prüfen:

 $\Rightarrow$  Titel der Reservierung:  $\rightarrow$  "Doppel"

 $\Rightarrow$ Beschreibung der Reservierung:

- $\rightarrow$  Vor- und Nachnamen der 4 spielenden Personen
- → Gastspieler mit vollständigen Vor- und Nachnamen
  - + Zusatz "(Gast)" hinter jedem gastspielenden Namen eintragen

 $\Rightarrow$  Spielart:

→ "Spiel mit Gast"

### 7. Platzreservierung Spiel mit Mitglied – Schnupperer

| BERSICHT MEIN BEINUTZERKONTO - TERMINPLAN - ANWEINDUNGSVERWALTUNG - BERICHTE - | Reservierungen nur für Mitglieder der SVK-Tennisabteilung | • - NEUE VERSON HELFE - ABMELDE |
|--------------------------------------------------------------------------------|-----------------------------------------------------------|---------------------------------|
| Neue Reservierung                                                              |                                                           | Abbrechen S Anlegen             |
| Michael Kampf (mkampf@blacklightconsulting.de)<br>Andem &                      |                                                           |                                 |
| Beginn 25/08/2022 18:00 v                                                      | Ende 25/09/2022 19:00 v                                   |                                 |
| 0 Tage 1 Stunden 0 Minuten                                                     |                                                           |                                 |
| Wiederholen Nant wiederholend 👻                                                |                                                           |                                 |
| Ressourcen Ändern 🖸                                                            |                                                           |                                 |
|                                                                                |                                                           |                                 |
| Titlet der Reservierung                                                        |                                                           |                                 |
| Einzel                                                                         |                                                           |                                 |
| Beschreibung der Reservierung                                                  |                                                           |                                 |
| M. Sander / Mrko <u>Mitfords</u> (Schnuppermitglied)                           |                                                           | •                               |
| Spielart                                                                       |                                                           |                                 |
| Spiel mit Mitglied                                                             |                                                           |                                 |
|                                                                                |                                                           | Abbrecht n @Anlegen             |

Nur relevant während des Schnuppermonats.

Vor Drücken des Buttons "Anlegen" prüfen:

 $\Rightarrow$  Titel der Reservierung:  $\rightarrow$  "Einzel oder Doppel"

 $\Rightarrow$ Beschreibung der Reservierung:

- → Vor- und Nachnamen der spielenden Personen
- → Schnuppermitglieder mit vollständigen Vor- und Nachnamen angeben

+ Zusatz "(Schnuppermitglied)"

 $\Rightarrow$  Spielart:

→ "Spiel mit Mitglied"

#### 8. Stornierung Platzreservierung

Sollte eine Platzreservierung nicht wahrgenommen werden können, muss rechtzeitig storniert werden, damit andere Mitglieder den Tennisplatz reservieren können.